## <u>Classificazione della popolazione target:</u> <u>INSERIMENTO</u>

Premendo il bottone

×

(se in possesso della relativa autorizzazione), il sistema presenta una maschera di inserimento vuota con i seguenti campi:

- **Titolo**, che rappresenta il titolo identificativo della classificazione. Il campo è obbligatorio e identifica univocamente la classificazione.
- **Descrizione**, che rappresenta la descrizione della classificazione. Il campo è obbligatorio.
- **Tipo Target**, che indica la finalità della classificazione, ovvero se è per una campagna di sensibilizzazione e/o per un programma. Il campo è obbligatorio.
- Data inizio, che indica la data di inizio validità della classificazione. La data è obbligatoria.
- $\circ~$  **Data fine**, che indica la data di fine validità della classificazione
- **Criterio di selezione**, che rappresenta il criterio di selezione associato alla classificazione. Il campo è obbligatorio. Nel caso in cui il profilo dell'utente collegato sia abilitato, è possibile accedere alla funzione di creazione di un nuovo criterio di selezione, premendo il bottone "Nuovo Criterio".
- Gruppo di fattori di non eleggibilità, che rappresenta il gruppo di fattori di non eleggibilità associati alla classificazione. Nel caso in cui il profilo dell'utente collegato sia abilitato, è possibile accedere alla funzione di creazione di un nuovo gruppo di fattori di non eleggibilità, premendo il bottone "Nuovo Gruppo Fattori".
- **Distretti abilitati**, che consente di scegliere tra i distretti abilitati per inserirli all'interno della classificazione. E' necessario scegliere almeno un distretto.

Fig. 1: Inserimento della classificazione di una popolazione target

Una volta compilati campi obbligatori, premendo il bottone

×

il sistema provvede a creare una nuova classificazione, impostando il relativo stato a **"Da Approvare"**.

Nel caso di errore, il sistema mostra un messaggio indicante la causa generante, come di seguito illustrato.

Fig. 2: Messaggio di errore